# Informes de SchoolTrack Profesores Jefes

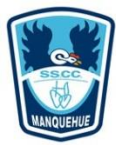

Fundación Educacional Colegio de los SS.CC. Manquehue Departamento de Informática SchoolTrack

## INTRODUCCIÓN

Actualmente no existe algún registro o manual indicativo que nos muestre y/o enseñe que material podemos obtener desde el sistema SchoolTrack y que pueda ayudarnos con la gestión y manejo de nuestro grupo Curso.

Este material, nos dará una pequeña reseña de cada uno de los informes que podemos obtener como profesores jefes, de donde obtenerlos y en qué casos podemos utilizarlos.

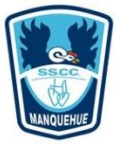

# ÍNDICE

| ١N | ITRODUCCIÓN                                   | . 2 |
|----|-----------------------------------------------|-----|
|    | Informe de Jefatura de Curso                  | . 4 |
|    | Planilla de Notas [Periodo]                   | . 5 |
|    | Alumnos Aprobados y Reprobados por Asignatura | . 6 |
|    | Planilla Notas Registradas SS.CC              | . 7 |
|    | Inf_Notas_SSCC_C/S Religión                   | . 8 |
|    | Informe de Desarrollo Valórico [carta]        | . 9 |
|    | Informe de Anotaciones - Resumen Anual        | . 9 |
|    | Resumen de Conducta y Asistencia              | 11  |
|    |                                               |     |

NOTA: Recordar que para imprimir un informe, debemos posicionarnos sobre él, hacer **UN CLICK** y luego ir al botón de impresora.

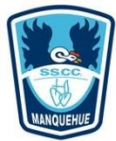

### Informe de Jefatura de Curso

Este informe nos muestra un síntesis conductual y académico de cada uno de los alumnos perteneciente a X curso.

Entrega la siguiente información

- Cantidad de alumnos con promedios menor a 3,0; 4,0; 5,0; 7,0; por asignatura.
- Alumnos con notas pendientes o no evaluadas (figura el nombre del alumno y la asignatura en la cual no presenta evaluaciones).
- Rendimiento de cada alumno, separándolos en Alumnos Destacados, y con rendimiento insuficiente.
- Problemas disciplinarios

#### Se obtiene

Se obtiene desde la pestaña Curso/Informes/Formularios

| Funda                                   | ción Educ | acional C | Colegio de   | los Sagra    | dos Cora     | zones de <mark>N</mark> | /lanquehue     |       |
|-----------------------------------------|-----------|-----------|--------------|--------------|--------------|-------------------------|----------------|-------|
|                                         | NFOR      |           |              |              | DEC          | JRSO                    | 7-A            |       |
|                                         |           |           | And          | és Bra       | 0            |                         |                |       |
|                                         |           |           | Alla         | es bia       | U            |                         |                |       |
|                                         |           |           | (al          | 23-06-16)    |              |                         |                |       |
| Matricula: 36 alumnos                   | 0 mujere  | s         | 36 hon       | nbres        |              |                         |                |       |
| Asistencia                              |           |           |              |              |              |                         |                |       |
| Disa da alasa a la fashar               | 04        |           |              |              |              |                         |                |       |
| Dias de clase a la fecha:               | 81        |           |              |              |              |                         |                |       |
| Alumnos con asistencia imenor a         | ii minimo | autorizad | 10.          | v            |              |                         |                |       |
| . Dispersión de calificaciones          | . 20      |           |              | 1.70         | David        | Fadar                   | Circ Free      | Total |
| Asignatura                              | <=3,0     | <=4,0     | <=5,0        | <=7,0        | Pend.        | Exim.                   | Sin Ev.        | Iotal |
| Artes Musicales                         | 0         | 0         | 0            | 36           | 0            | 0                       | 0              | 36    |
| Artes Visuales                          | 1         | 0         | 0            | 35           | 0            | 0                       | 0              | 36    |
| Biblioteca                              | 0         | 0         | 0            | 0            | 0            | 0                       | 36             | 36    |
| Ciencias Naturales                      | 0         | 2         | 13           | 21           | 0            | 0                       | 0              | 36    |
| Desarrollo Personal Valorico            | 0         | 0         | 0            | 0            | 0            | 0                       | 36             | 36    |
| Educacion Fisica                        | 0         | 0         | 0            | 35           | 0            | 0                       | 1              | 36    |
| Educación Techologica                   | 0         | 3         | 2            | 31           | 0            | 0                       | 0              | 36    |
| Historia, Geografia Y Ciencias Sociales | 0         | 0         | 15           | 21           | 0            | 0                       | 0              | 30    |
| Idioma Extranjero Ingles                | 0         | 0         | 11           | 61           | 0            | 0                       | 0              | 72    |
| Lenguaje y comunicación<br>Matemática   | 0         | 10        | 20           | 20           | 0            | 0                       | 0              | 30    |
| Paligión                                | 0         | 10        | 12           | 92           | 0            | 0                       | 0              | 26    |
| Alumnos con notas pendientes o          | no evalua | dos       |              |              |              |                         |                |       |
| Alumno                                  |           |           | 100          | Asig         | naturas p    | endientes               | s o no evaluad | las   |
| Aliste Luchsinger Sebastián             |           | Desa      | rrollo Pers  | ional Valóri | co; Bibliote | eca                     |                |       |
| Bracchitta Chavarri Ignacio             |           | Desa      | arrollo Pers | ional Valóri | co; Bibliote | са                      |                |       |
| Bustamante Flaño Juan Pablo             |           | Desa      | arrollo Pers | ional Valóri | co; Bibliote | ca                      |                |       |
| Carvallo González Vicente Gabriel       |           | Desa      | arrollo Pers | onal Valóri  | co; Bibliote | ca                      |                |       |
| Cazabón León Nikolas                    |           | Desa      | arrollo Pers | onal Valóri  | co; Bibliote | ca                      |                |       |
| Chateau González Agustín Ignacio        |           | Desa      | arrollo Pers | onal Valór   | co: Bibliote | ca                      |                |       |
| de Lasa Castro José María               |           | Desa      | arrollo Pers | onal Valór   | co: Bibliote | ca                      |                |       |
| Domenech Ávila Benjamín Iñaki           |           | Desa      | arrollo Pero | onal Valóri  | co: Bibliote | ca                      |                |       |
| Fernández Peña León                     |           | Deca      | arrollo Pere | onal Valóri  | co: Bibliote | 202                     |                |       |
| Gallardo Mendoza Daniel                 |           | Deca      | arrollo Pere | onal Valóri  | co: Bibliote | ca                      |                |       |
| Haménder Midel Cuilleman                |           | Dees      | mollo Dore   | onal Valóri  | Co, Dibliote |                         |                |       |

NOTA: Recordar que para imprimir un informe, debemos posicionarnos sobre él, hacer **UN CLICK** y luego ir al botón de impresora.

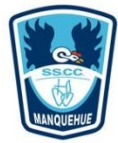

### Planilla de Notas [Periodo]

Este informe nos muestra los promedios de cada alumno en cada asignatura por periodo (primer o segundo semestre según escojamos).

#### NOTA: Sólo para profesores jefes.

### Se obtiene:

Se obtiene desde la pestaña Curso/Informes/Formularios

| unc | lación Educaci <mark>o</mark> nal Colegic | de los Sagra | ados Corazone | s de Manquehu<br>Pla | anilla de<br>Bravo Avi<br>Primer | e Notas<br>la Andrés A<br>r Semestre 201 | de 7-A |      |       |       | 23-06 | -2016, | 10:40 |
|-----|-------------------------------------------|--------------|---------------|----------------------|----------------------------------|------------------------------------------|--------|------|-------|-------|-------|--------|-------|
| No  | Alumno                                    | ARTES        | MUSIC         | CN                   | EFIS                             | EDTEC                                    | HGCS   | INGL | LCM   | MAT   | REL   | PP     | PF    |
| 1   | Aliste Luchsinger Sebastián               | 6,4          | 6,3           | 3,5                  | 7,0                              | 5,3                                      | 4,8    | 4,8  | 4,3   | 3,6   | 3,1   | 5,1    | 5,1   |
| 2   | Bracchitta Chavarri Ignacio               | 7,0          | 7,0           | 5,5                  | 7,0                              | 5,3                                      | 4,9    | 5,8  | 5,9   | 5,2   | 4,4   | 6,0    | 6,0   |
| 3   | Bustamante Flaño Juan Pablo               | 5,8          | 7,0           | 5,3                  | 7,0                              | 6,8                                      | 4,8    | 6,3  | 5,7   | 5,0   | 4,8   | 6,0    | 6,0   |
| 4   | Carvallo González Vicente Gabriel         | 7,0          | 7,0           | 4,5                  | 6,6                              | 5,7                                      | 4,6    | 4,7  | 5,3   | 5,2   | 4,9   | 5,6    | 5,6   |
| 5   | Cazabón León Nikolas                      | 7,0          | 7,0           | 6,6                  | 6,8                              | 7,0                                      | 6,3    | 6,5  | 7,0   | 6,4   | 6,9   | 6,7    | 6,7   |
| 6   | Chateau González Agustín Ignacio          | 6,8          | 6,8           | 5,9                  | 7,0                              | 5,8                                      | 5,6    | 5,7  | 6,6   | 6,5   | 6,0   | 6,3    | 6,3   |
| 7   | de Lasa Castro José María                 | 6,8          | 7,0           | 5,6                  | 6,5                              | 7,0                                      | 6,0    | 5,2  | 5,6   | 5,4   | 6,0   | 6,1    | 6,1   |
| 8   | Domenech Ávila Benjamín Iňaki             | 6,3          | 7,0           | 6,1                  | 6,3                              | 6,0                                      | 5,7    | 6,2  | 5,8   | 6,0   | 5,7   | 6,2    | 6,2   |
| 9   | Fernández Peña León                       | 6,2          | 7,0           | 4,1                  | 7,0                              | 4,0                                      | 4,5    | 4,4  | 3,7   | 4,2   | 3,6   | 5,0    | 5,0   |
| 10  | Gallardo Mendoza Daniel                   | 5,8          | 6,8           | 4,7                  | 7,0                              | 6,0                                      | 5,4    | 5,4  | 6,1   | 4,8   | 4,9   | 5,8    | 5,8   |
| 11  | Hernández Vidal Guillermo                 | 6,3          | 7,0           | 5,3                  | 6,8                              | 3,7                                      | 4,8    | 4,4  | 5,2   | 4,8   | 5,5   | 5,4    | 5,4   |
| 12  | Herreros Aguirre Gaspar                   | 6,4          | 7,0           | 5,9                  | 7,0                              | 6,2                                      | 5,4    | 6,0  | 6,3   | 6,2   | 5,4   | 6,3    | 6,3   |
| 13  | Jiménez Sotomayor Santiago                | 6,4          | 6,8           | 6,2                  | 6,9                              | 6,7                                      | 6,0    | 5,9  | 5,7   | 5,1   | 5,6   | 6,2    | 6,2   |
| 14  | Köstner Uribe Clemente Andrés             | 6,7          | 6,1           | 4,8                  | 6,8                              | 5,7                                      | 5,5    | 4,8  | 4,6   | 4,0   | 4,8   | 5,4    | 5,4   |
| 15  | Kouyoumdjian Velasco Martin               | 6,5          | 6,1           | 4,8                  | 7,0                              | 6,7                                      | 5,2    | 5,7  | 4,9   | 5,4   | 5,3   | 5,8    | 5,8   |
| 16  | Mankewitz Reyes Hernán                    | 7,0          | 7,0           | 4,7                  | 7,0                              | 6,3                                      | 4,9    | 5,6  | 4,6   | 4,8   | 4,4   | 5,8    | 5,8   |
| 17  | Manzur Guzmán Maximiliano José            | 6,5          | 6,8           | 6,2                  | 7,0                              | 6,5                                      | 5,7    | 6,0  | 5,7   | 6,5   | 6,0   | 6,3    | 6,3   |
| 18  | Méndez Bustos Sebastián                   | 6,8          | 7,0           | 4,8                  | 7,0                              | 5,6                                      | 5,0    | 5,8  | 5,3   | 5,3   | 4,4   | 5,8    | 5,8   |
| 19  | Moraga Anguita José Pedro                 | 6,3          | 6,1           | 4,4                  | 7,0                              | 6,2                                      | 5,0    | 5,1  | 5,2   | 3,7   | 4,7   | 5,4    | 5,4   |
| 20  | Mozó Laso Juan Esteban                    | 6,5          | 7,0           | 3,7                  | 6,3                              | 3,8                                      | 5,1    | 4,6  | 4,9   | 3,8   | 4,0   | 5,1    | 5,1   |
| 21  | Munita Alid Santiago                      | 6,7          | 6,8           | 5,1                  | 6,8                              | 6,8                                      | 5,7    | 5,3  | 5,3   | 4,4   | 6,5   | 5,9    | 5,9   |
| 22  | Pizarro Alemparte Benjamin José           | 5,8          | 7,0           | 5,1                  |                                  | 5,7                                      | 4,6    | 6,1  | 5,6   | 5,2   | 4,8   | 5,6    | 5,6   |
| 23  | Rubio Infante Benjamin Andrés             | 6,2          | 7,0           | 4,4                  | 6,8                              | 4,7                                      | 5,0    | 5,5  | 4,8   | 3,3   | 5,2   | 5,3    | 5,3   |
| 24  | Sará Rivero Vicente Tomás                 | 6,1          | 6,8           | 6,2                  | 6,3                              | 6,0                                      | 4,7    | 4,3  | 5,4   | 5,5   | 5,6   | 5,7    | 5,7   |
| 25  | Schiesewitz González Diego<br>Andrés      | 5,8          | 6,5           | 5,1                  | 7,0                              | 5,9                                      | 5,1    | 5,4  | 5,4   | 5,9   | 5,7   | 5,8    | 5,8   |
| 26  | Sepúlveda Bravo Ignacio Omar              | 2,0          | 6,8           | 4,3                  | 6,6                              | 4,1                                      | 5,5    | 4,6  | 5,3   | 5,3   | 5,4   | 4,9    | 4,9   |
| 27  | Sepúlveda Negroni Andrés Ignacio          | 6,9          | 7,0           | 6,1                  | 7,0                              | 6,5                                      | 6,2    | 4,9  | 5,5   | 5,4   | 6,1   | 6,2    | 6,2   |
| 28  | Silva Muñoz Martin Andrés                 | 6,4          | 7,0           | 6,1                  | 7,0                              | 6,6                                      | 5,4    | 6,1  | 5,6   | 6,0   | 6,8   | 6,2    | 6,2   |
| 29  | Sinclair Cumsille Benjam in Lyonel        | 6,4          | 7,0           | 6,2                  | 6,5                              | 5,6                                      | 6,0    | 6,1  | 5,4   | 6,0   | 7,0   | 6,1    | 6,1   |
| 30  | Soler Chamorro Benjamin Ignacio           | 6,0          | 7,0           | 6,3                  | 7,0                              | 6,5                                      | 5,1    | 5,4  | 5,8   | 5,2   | 6,8   | 6,0    | 6,0   |
| 31  | Stambuk Santolaya Milenko                 | 5,8          | 6,8           | 5,6                  | 7,0                              | 5,8                                      | 5,7    | 5,2  | 4,9   | 4,4   | 5,4   | 5,7    | 5,7   |
| 32  | Torrealba Ariztia Arturo Conrado          | 6,6          | 7,0           | 4,8                  | 6,5                              | 5,8                                      | 5,1    | 5,3  | 5,0   | 5,7   | 4,2   | 5,8    | 5,8   |
| 33  | Torrealba Maturana Vicente<br>Agustin     | 6,4          | 7,0           | 5,3                  | 7,0                              | 5,8                                      | 4,9    | 5,9  | 5,7   | 5,1   | 4,2   | 5,9    | 5,9   |
| 34  | Vera Johnson Horadio                      | 6,8          | 7,0           | 4,4                  | 7,0                              | 5,7                                      | 4,3    | 5,4  | 4,9   | 6,0   | 3,8   | 5,7    | 5,7   |
| 35  | Vivanco del Río Clemente Dario            | 6,7          | 5,6           | 4,9                  | 6,8                              | 5,2                                      | 5,0    | 4,7  | 5,2   | 4,3   | 4,5   | 5,4    | 5,4   |
| 36  | Wittig Altmann Tomás                      | 5,9          | 7,0           | 6,2                  | 7,0                              | 5,6                                      | 5,9    | 6,1  | 5,2   | 6,9   | 5,9   | 6,2    | 6,2   |
|     | Promedio Primer Semestre                  | 6,3          | 6,8           | 5,2                  | 6,8                              | 5,8                                      | 5,3    | 5,4  | 5,4   | 5,2   | 5,2   | 5,8    |       |
|     | Promedio final                            | 6,3          | 6,8           | 5,2                  | 6,8                              | 5,8                                      | 5,3    | 5,4  | 5,4   | 5,2   | 5,2   |        | 5,8   |
|     | Anrohados                                 | 97.2%        | 100%          | 94.4%                | 100%                             | 94.4%                                    | 100%   | 100% | 97 24 | 88 9% | 91 7% |        |       |

NOTA: Recordar que para imprimir un informe, debemos posicionarnos sobre él, hacer **UN CLICK** y luego ir al botón de impresora.

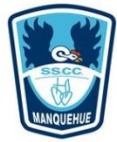

### Alumnos Aprobados y Reprobados por Asignatura

Este informe nos muestra la cantidad de alumnos aprobados y reprobados por asignaturas, según las asignaturas que tengamos seleccionadas en el explorador.

### Se obtiene:

Se obtiene desde la pestaña Asignaturas/Informes/SuperReport

| FUNDACIOI<br>COLEGIO<br>MAN | N EDUCACIONAL<br>DE LOS SS.CC.<br>NOUEHUE<br>Aprobados y Re | ne de Alumnos<br>probados por Asignatura |      |        |        |
|-----------------------------|-------------------------------------------------------------|------------------------------------------|------|--------|--------|
| Curco                       | Viat.: Alumnos Matriculados Aprop.: A                       | Alumnos Aprobados Reprob.: Alumi         | Mat  | Aprob  | Penroh |
| Curso                       | Subsector                                                   | 7º Básico                                | wat. | Aprob. | Repros |
| 7-A                         | Artes Musicales                                             | Reves Cristi Jorge Luis                  | 36   | 36     | 0      |
| 7-A                         | Artes Visuales                                              | Molina Guzmán María Soledad              | 36   | 35     | 1      |
| 7-A                         | Biblioteca                                                  | Fuenzalida Bascuñan María del Pilar      | 36   | 36     | 0      |
| 7-A                         | Ciencias Naturales                                          | Rabanales Loyola Cecilia del Pilar       | 36   | 34     | 2      |
| 7-A                         | Controles Y Tareas                                          | Peña Hermosilla Violeta Elbia            | 36   | 32     | 4      |
| 7-A                         | Desarrollo Personal Valórico                                | Bravo Avila Andrés Alberto               | 36   | 36     | 0      |
| 7-A                         | Educación Física                                            | Bravo Avila Andrés Alberto               | 36   | 36     | 0      |
| 7-A                         | Educación Tecnológica                                       | Lacalle Delgadillo María Isabel          | 36   | 34     | 2      |
| 7-A                         | Historia, Geografía y Ciencias Sociales                     | Contreras Acevedo Patricio Javier        | 36   | 36     | 0      |
| 7-A                         | Idioma Extranjero Inglés                                    | Salas Reyes Eduardo Aliro                | 36   | 36     | 0      |
| 7-A                         | Ingles Notas Acumulativas                                   | Salas Reyes Eduardo Aliro                | 36   | 36     | 0      |
| 7-A                         | Lenguaje y Comunicación                                     | Araus Ramirez Ivan Alejandro             | 36   | 35     | 1      |
| 7-A                         | Matemática                                                  | Peña Hermosilla Violeta Elbia            | 36   | 32     | 4      |
| 7-A                         | Religión                                                    | Romero Oyarzún Alexis David Liborio      | 36   | 33     | 3      |
| tales                       |                                                             |                                          | 504  | 487    | 17     |

NOTA: Recordar que para imprimir un informe, debemos posicionarnos sobre él, hacer **UN CLICK** y luego ir al botón de impresora.

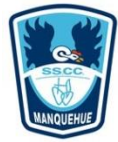

### Planilla Notas Registradas SS.CC

Informe que nos muestra las calificaciones registradas según la asignatura que escojamos y para el periodo que necesitemos.

### Se obtiene:

Se obtiene desde la pestaña Asignatura/Informes/SuperReport

| DACION EDUCACIONAL<br>LEGIO DE LOS SS.CC.<br>MANQUEHUE                      |                         |      | Pla     | ini   | lla | de  | N | ota | as       | Re | gis  | str | ad  | as  |                     |                 |      |
|-----------------------------------------------------------------------------|-------------------------|------|---------|-------|-----|-----|---|-----|----------|----|------|-----|-----|-----|---------------------|-----------------|------|
| ector de aprendizaje: Matemá<br>ominación interna: Matemá<br>esor: Silva Lé | tica<br>itica<br>Spez C | laud | lia Ale | ejand | Ira |     |   |     |          |    |      |     |     |     | 6-B<br>6° B<br>Prin | ásico<br>ner Se | emes |
| Alumnos                                                                     | 1                       | 2    | 3       | 4     | 5   | 6   | 7 | 8   | 9        | 10 | 11   | 12  | PP1 | PP2 | PF                  | NF              | Of.  |
| Amenábar Pérez José Pedro                                                   | 5,8                     | 5,6  | 5,1     | 6,0   | 4,2 | 4,2 |   |     | 20       |    |      |     | 5,2 |     | 5,2                 | 5,2             | 5,2  |
| Avendaño Visintini Vicente Alberto                                          | 6,3                     | 6,8  | 5,8     | 6,5   | 6,0 | 6,0 |   |     |          |    |      |     | 6,2 |     | 6,2                 | 6,2             | 6,2  |
| Briones Correa Nicolás                                                      | 7,0                     | 5,2  | 5,1     | 6,5   | 6,4 | 6,4 |   |     |          |    |      |     | 6,1 |     | 6,1                 | 6,1             | 6,1  |
| Calderón Segovia Federico José                                              | 6,3                     | 6,8  | 5,8     | 5,5   | 6,9 | 6,9 |   |     |          |    |      |     | 6,4 |     | 6,4                 | 6,4             | 6,4  |
| Canales Peralta Antonio                                                     | 5,6                     | 6,8  | 6,5     | 7,0   | 7,0 | 7,0 |   |     |          |    |      |     | 6,7 |     | 6,7                 | 6,7             | 6,7  |
| Celis Aranzáez Antonio Javier                                               | 6,3                     | 6,4  | 5,4     | 7,0   | 6,4 | 6,4 |   |     |          |    |      |     | 6,3 |     | 6,3                 | 6,3             | 6,3  |
| Chaparro Martínez Tomás Osvaldo                                             | 5,7                     | 6,0  | 4,8     | 7,0   | 5,2 | 5,2 |   |     |          |    |      |     | 5,7 |     | 5,7                 | 5,7             | 5,7  |
| Claro Riquelme José Manuel                                                  | 7,0                     | 6,6  | 5,1     | 4,5   | 6,0 | 6,0 |   |     |          |    |      |     | 5,9 |     | 5,9                 | 5,9             | 5,9  |
| de Lasa Castro Ignacio                                                      | 5,9                     | 6,0  | 5,9     | 5,5   | 6,4 | 6,4 |   |     |          |    |      |     | 6,0 |     | 6,0                 | 6,0             | 6,0  |
| Demarest Urguhart León                                                      | 5,5                     | 6,3  | 5,3     | 7,0   | 6,5 | 6,5 |   |     |          |    |      |     | 6,2 |     | 6,2                 | 6,2             | 6,2  |
| Díaz Almarza Lucas Andrés                                                   | 6,6                     | 7,0  | 6,4     | 7,0   | 7,0 | 7,0 |   |     | 3<br>    |    |      |     | 6,8 |     | 6,8                 | 6,8             | 6,8  |
| Díaz Hernández Rodrigo José                                                 | 3,8                     | 5,7  | 3,5     | 5,0   | 5,8 | 5,8 |   |     |          |    |      |     | 4,9 |     | 4,9                 | 4,9             | 4,9  |
| Frederick Reyes José Antonio                                                | 6,5                     | 6,0  | 6,2     | 7,0   | 6,6 | 6,6 |   |     | 92<br>80 |    |      |     | 6,5 |     | 6,5                 | 6,5             | 6,5  |
| Fuentes Yáñez Martin Andrés                                                 | 7,0                     | 7,0  | 6,1     | 7,0   | 7,0 | 7,0 |   |     |          |    |      |     | 6,9 |     | 6,9                 | 6,9             | 6,9  |
| García Sziklai Jorge Eugenio                                                | 7,0                     | 5,2  | 4,4     | 4,0   | 5,9 | 5,9 |   |     |          |    |      |     | 5,4 |     | 5,4                 | 5,4             | 5,4  |
| Garmendia de la Iglesia Mikel Josu                                          | 6,5                     | 6,2  | 6,2     | 5,5   | 6,4 | 6,4 |   |     | 3        |    |      |     | 6,2 |     | 6,2                 | 6,2             | 6,2  |
| González Ledermann Vicente Tomás                                            | 6,4                     | 5,6  | 5,2     | 7,0   | 5,8 | 5,8 |   |     |          |    |      |     | 6,0 |     | 6,0                 | 6,0             | 6,0  |
| Hugo Torres José Pedro                                                      | 4,1                     | 4,2  | 3,5     | 6,5   | 3,2 | 3,2 |   |     | 92<br>85 |    |      |     | 4,1 |     | 4,1                 | 4,1             | 4,1  |
| Jiménez Reyes Ignacio José                                                  | 5,2                     | 5,9  |         |       | 6,3 | 6,3 |   |     |          |    |      |     | 5,9 |     | 5,9                 | 5,9             | 5,9  |
| Langerfeldt Márquez Vicente                                                 | 5,2                     | 5,8  | 4,8     | 6,5   | 5,2 | 5,2 |   |     |          |    |      |     | 5,5 |     | 5,5                 | 5,5             | 5,5  |
| Lira Galdámez Gonzalo                                                       | 5,7                     | 4,5  | 3,3     | 6,0   | 5,8 | 5,8 |   |     | 3        |    | 2    | 1   | 5,2 |     | 5,2                 | 5,2             | 5,2  |
| Lozano Gallastegui Agustín                                                  | 5,0                     | 6,8  | 5,6     | 7,0   | 6,0 | 6,0 |   |     |          |    |      |     | 6,1 |     | 6,1                 | 6,1             | 6,1  |
| Maffioletti Santa Cruz Joaquín                                              | 7,0                     | 5,3  | 6,0     | 6,5   | 5,4 | 5,4 |   |     | 99<br>36 |    |      |     | 5,9 |     | 5,9                 | 5,9             | 5,9  |
| Malfanti Leiva Nicolás                                                      | 4,3                     | 4,2  | 4,6     | 6,0   | 4,1 | 4,1 |   |     |          |    |      |     | 4,6 |     | 4,6                 | 4,6             | 4,6  |
| Martínez Mardones Pedro                                                     | 5,9                     | 5,7  | 3,2     | 5,0   | 5,0 | 5,0 |   |     | 6        |    |      |     | 5,0 |     | 5,0                 | 5,0             | 5,0  |
| Melo González Raimundo José                                                 | 6,6                     | 6,2  | 5,8     | 6,5   | 5,9 | 5,9 |   |     |          |    |      |     | 6,2 |     | 6,2                 | 6,2             | 6,2  |
| Murúa Edwards Pedro de Jesús                                                | 5,5                     | 6,4  | 4,7     | 6,0   | 5,8 | 5,8 |   |     |          |    |      |     | 5,7 |     | 5,7                 | 5,7             | 5,7  |
| Palados Nazif Lucas                                                         | 6,6                     | 5,5  | 4,8     | 6,5   | 6,0 | 6,0 |   |     | 99       |    |      |     | 5,9 |     | 5,9                 | 5,9             | 5,9  |
| Petersen Giacometto Clemente Antonio                                        | 3,8                     | 3,3  | 3,0     | 4,0   | 4,4 | 4,4 |   |     |          |    |      |     | 3,8 |     | 3,8                 | 3,8             | 3,8  |
| Prieto Reyes Nicolás Andrés                                                 | 6,5                     | 6,8  | 5,2     | 6,5   | 7,0 | 7,0 |   |     | ŝ        |    |      |     | 6,5 |     | 6,5                 | 6,5             | 6,5  |
| Rodríguez Marambio Matías Andrés                                            | 5,5                     | 6,5  | 5,8     | 6,5   | 6,4 | 6,4 |   |     |          |    |      |     | 6,2 |     | 6,2                 | 6,2             | 6,2  |
| Tapia Martin Pablo Ignacio                                                  | 7,0                     | 6,6  | 5,9     | 7,0   | 6,6 | 6,6 |   |     |          | 1  |      |     | 6,6 |     | 6,6                 | 6,6             | 6,6  |
|                                                                             | e .                     | 60   | 61      | 6.0   | 5.2 | 5.2 |   | -   | 22       | 1  | S 13 |     | 5.9 | -   | 5.9                 | 5.9             | 5.9  |

NOTA: Recordar que para imprimir un informe, debemos posicionarnos sobre él, hacer **UN CLICK** y luego ir al botón de impresora.

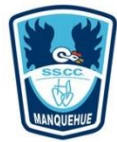

### Inf\_Notas\_SSCC\_C/S Religión\_V12

Informe de calificaciones según el periodo seleccionado, además muestra el promedio de cada periodo y el promedio general con y sin religión.

### Se obtiene:

Se obtiene desde la pestaña Alumnos/Informes/SuperReport

|                                         | nia |          |        |          |          |          |                          |     |                  |                  | 7-D           |
|-----------------------------------------|-----|----------|--------|----------|----------|----------|--------------------------|-----|------------------|------------------|---------------|
| Subsectores de Aprendizaje              |     | Evalu    | acione | s Parcia | les Seg  | undo S   | Semest                   | re  | Prome.<br>1 Sem. | Prome.<br>2 Sem. | Prom<br>Parci |
| Artes Musicales                         | 6,8 | 7,0      |        |          |          |          |                          |     | 6,9              | 6,9              | 6,9           |
| Artes Visuales                          | 6,3 | 7,0      |        |          |          |          |                          |     | 6,4              | 6,7              | 6,6           |
| Ciencias Naturales                      | 6,8 |          |        | 6,6      |          |          |                          |     | 6,2              | 6,7              | 6,5           |
| Educación Física                        | 6,5 |          |        |          |          |          | $ \downarrow \downarrow$ |     | 6,8              | 6,5              | 6,7           |
| Educación Tecnológica                   |     | <u> </u> |        | _        |          | _        |                          |     | 5,6              |                  | 5,6           |
| Historia, Geografía y Ciencias Sociales | 6,7 |          |        |          |          | _        | +                        |     | 5,8              | 6,7              | 6,3           |
| Idioma Extranjero Inglés                | 6,0 |          |        |          | 6,2      | _        | +                        |     | 5,7              | 6,1              | 5,9           |
| Matemática                              | 5,7 | 5.5      |        |          |          | _        | +                        | _   | 5,5              | 6,7              | 6,1           |
| Religión                                | 6.8 | 3,5      |        | _        |          | _        |                          | -   | 5,4<br>7.0       | 6.8              | 5,5           |
|                                         | -,- |          |        | Bromed   | io Inter |          | Peligi                   | ón) | 6.1              | 6.5              | 6.3           |
|                                         |     |          |        | Prome    |          | ial (Sin | Religi                   | ón) | 6.0              | 6,5              | 6.0           |
|                                         |     |          |        |          |          |          |                          |     |                  |                  |               |
|                                         |     |          |        |          |          |          |                          |     |                  |                  |               |

NOTA: Recordar que para imprimir un informe, debemos posicionarnos sobre él, hacer **UN CLICK** y luego ir al botón de impresora.

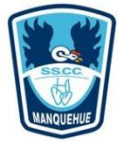

### Informe de Desarrollo Valórico [carta]

Este informe se puede obtener desde 1° básico a IV° medio y en cualquier época del año.

### Se obtiene:

Se obtiene desde la pestaña Alumnos/Informes/SuperReport/Informe de desarrollo Valórico[carta]

|                                             | Fundación Educacional Colegio de los Sagrad<br>INFORME DE DESARROLL<br>Primer Semestre 20                                                  | os Corazones de<br>O VALÓRICO<br>16 | Manquehue<br>D          |                     |                         |  |  |  |  |  |
|---------------------------------------------|----------------------------------------------------------------------------------------------------|-------------------------------------|-------------------------|---------------------|-------------------------|--|--|--|--|--|
| MANOUEHUE                                   | Nombre Alumno(a): Aliste Luchsinger Sebastián                                                                                              |                                     | Curso                   | : 7-A               |                         |  |  |  |  |  |
| Contraction of the second                   | Profesor(a) Jefe: Bravo Avila Andrés Alberto                                                                                               | N° Lista: 1                         |                         |                     |                         |  |  |  |  |  |
| Introducci<br>El objetivo de<br>en un perma | ón<br>e este informe es, aportar, al proceso de desarrollo valórico de n<br>nente progreso y es analizado considerando la etapa evolutiva. | uestros alumnos                     | / alumnas. Cor          | no tal, éste        | se encuentra            |  |  |  |  |  |
|                                             | ED: Excelente Desarrollo / AD: Adecuado Desarrollo / P                                                                                     | M: Puede Mejora                     | r / NO: No Ob           | servado             |                         |  |  |  |  |  |
|                                             | INDICADOR                                                                                                    | Alumno(a)<br>1° Sem                 | Profesor Jefe<br>1° Sem | Alumno(a)<br>2° Sem | Profesor Jefe<br>2° Sem |  |  |  |  |  |
| 1. Se preocup                               | a de las necesidades de los otros, ayudando a los demás.                                                                                   |                                     |                         |                     | 1                       |  |  |  |  |  |
| 2. Comparte s                               | sus pertenencias, conocimientos y /o talentos.                                                                                             |                                     |                         |                     |                         |  |  |  |  |  |
| 3. Participa er                             | n las actividades solidarias que el Colegio promueve.                                                                                      |                                     |                         |                     |                         |  |  |  |  |  |
| 1. Desarrolla                               | conductas de respeto y cuidado hacia su persona y los demás.                                                                               |                                     |                         |                     |                         |  |  |  |  |  |
| 2. Demuestra                                | aceptación hacia quienes piensan, sienten o creen diferente.                                                                               |                                     | 16                      |                     |                         |  |  |  |  |  |
| 3. Cuida y pro                              | tege su entorno.                                                                                                    |                                     |                         |                     |                         |  |  |  |  |  |
| 4. Respeta ce                               | remonias, lugares, momentos de oración de su comunidad.                                                                                    |                                     |                         |                     |                         |  |  |  |  |  |
| 5. Manifiesta                               | conductas honestas y veraces en sus actividades escolares.                                                                                 |                                     | 6                       |                     |                         |  |  |  |  |  |
| 6. Respeta y f                              | avorece el buen clima escolar.                                                                                                    |                                     |                         |                     |                         |  |  |  |  |  |
| 1. Comparte d                               | con sus compañeros en una relación de igualdad y aceptación.                                                                               |                                     |                         |                     |                         |  |  |  |  |  |
| 2. Se relacion                              | a afectivamente con los pares y adultos de la Comunidad.                                                                                   |                                     | 7                       |                     | 1                       |  |  |  |  |  |
| 3. Acoge y ac                               | ompaña a quienes están solos o presentan dificultades.                                                                                     |                                     |                         |                     |                         |  |  |  |  |  |
| 4. Practica la                              | corrección fraterna en la relación con los demás.                                                                                          |                                     |                         |                     |                         |  |  |  |  |  |
| 1. Cumple cor                               | n los compromisos adquiridos.                                                                                                    |                                     | <i>6</i>                |                     | 1                       |  |  |  |  |  |
| 2. Da muestra                               | as de esfuerzo y perseverancia en la ejecución de sus deberes.                                                                             |                                     |                         |                     |                         |  |  |  |  |  |
| 3. Presenta co                              | onductas de autonomía de acuerdo a su etapa de desarrollo.                                                                                 |                                     |                         |                     |                         |  |  |  |  |  |
| 4. Se interesa                              | por aprender.                                                                                                    |                                     | /                       |                     |                         |  |  |  |  |  |
| 5. Ante suger                               | encias y correcciones, reconoce sus errores e intenta superarse.                                                                           |                                     |                         |                     |                         |  |  |  |  |  |

NOTA: Recordar que para imprimir un informe, debemos posicionarnos sobre él, hacer **UN CLICK** y luego ir al botón de impresora.

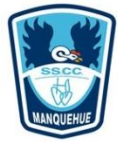

### Informe de Anotaciones - Resumen Anual

Informe personal de anotaciones correspondiente al Segundo y Tercer Ciclo, se puede obtener por fecha, mes, año, etc, además de escoger si sólo se desean las positivas, negativas, neutras o todas. El informe mostrará un detalle completo de las anotaciones para el alumno seleccionado. Tiene las siguientes variantes:

### Se obtiene:

Se obtiene desde la pestaña Alumnos/Informes/SuperReport.

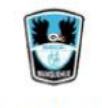

### INFORME PERSONAL DE ANOTACIONES

FUNDACION EDUCACIONAL COLEGIO DE LOS SS.CC. MANQUEHUE

| Alumno: Vieg | o Vicente Esteban Javier                                                                                                    |                                                                                              | Curso                                                                                                 | D: 7-B                                | Nº Lista: 34                   |
|--------------|----------------------------------------------------------------------------------------------------|----------------------------------------------------------------------------------------------|----------------------------------------------------------------------------------------------------|---------------------------------------|--------------------------------|
|              |                                                                                                    | Resumen                                                                                      | Anual                                                                                                 |                                       |                                |
| Castigos: 0  | Suspensiones: 0 Inasiste                                                                                                    | ncias: 1 Just                                                                                | tificadas con C. Mé                                                                                   | dico:0                                | % de Asistencia: 99            |
|              | Anotaciones: 0                                                                                                    | Atrasos Jornada                                                                              | a: U                                                                                                  | Atrasos                               | Sesion: 2                      |
| Fecha        | Motivo                                                                                                    | Asignatu                                                                                     | ura/Observaciones                                                                                     | ;                                     | Profesor                       |
| 02-04-2024   | Reconocimiento                                                                                                    | Idioma Extranjero: Ir<br>en clases. Trabaja d                                                | nglés - (7-B): Muy bue<br>le manera activa y col                                                      | en trabajo<br>aborativa.              | Estefanía Andrea Valencia      |
| 19-04-2024   | <ol> <li>No presentar materiales y<br/>útiles necesarios para el<br/>cumplimiento de sus deberes<br/>escolares.</li> </ol>                                            | Sin Asignatura: Estu<br>realizar el laboratorio                                              | idiante no trae delanta<br>o de química.                                                              | al para                               | Leticia Nicole Quinteros       |
| 02-05-2024   | Reconocimiento                                                                                                    | Sin Asignatura: Gran<br>clases.                                                              | n participación y apor                                                                                | e en                                  | María Isabel Lacalle Delgadill |
| 03-05-2024   | Reconocimiento                                                                                                    | : Muy buen comporta<br>semana de la conviv                                                   | amiento en la liturgia<br>/encia, felicitaciones!                                                     | de la                                 | Magdalena Jesús Gómez          |
| 31-05-2024   | Reconocimiento                                                                                                    | Lengua Y Literatura<br>clases.                                                               | - (7-B): Realiza activi                                                                               | dad en                                | María del Pilar Cordero        |
| 18-07-2024   | Interrumpir o perturbar el<br>desarrollo de clases con actos<br>como: bulla, lanzar objetos,<br>molestar a compañeros(as),<br>pasearse o no trabajar, entre<br>otras. | Religión - (7-B): Estu<br>de su puesto (asigna<br>consecuencia impide<br>puesto y además rel | udiante no respeta la<br>ado por su profesora j<br>e que compañero utili<br>trasa el inicio de la cla | ubicación<br>efe) en<br>ce su<br>ise. | Felipe Ignacio Díaz Jiménez    |
| 29-07-2024   | <ol> <li>No presentar materiales y<br/>útiles necesarios para el<br/>cumplimiento de sus deberes<br/>escolares.</li> </ol>                                            | Sin Asignatura: Estu<br>realizar el laboratorio                                              | idiante no trae delanta<br>o de química.                                                              | al para                               | Leticia Nicole Quinteros       |
| 30-07-2024   | Interrumpir o perturbar el<br>desarrollo de clases con actos<br>como: bulla, lanzar objetos,<br>molestar a compañeros(as),<br>pasearse o no trabajar, entre<br>otras. | Matemática - (7-B): l<br>conversando.<br>Se le pregunta por u<br>no responde y no tie        | No trabaja en clases ;<br>in concepto trabajado<br>ine apuntes para resp                              | / se distrae<br>en clase,<br>onder.   | Marco Antonio Gonzalez Matu    |

NOTA: Recordar que para imprimir un informe, debemos posicionarnos sobre él, hacer **UN CLICK** y luego ir al botón de impresora.

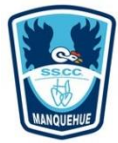

### Resumen de Conducta y Asistencia

### Informe en tamaño Carta y Oficio.

Muestra el resumen de la conducta y asistencia de los cursos seleccionados, figura información (en cantidad) como: Inasistencias, Atrasos la inicio, Atrasos intermedios, Anotaciones – y +, Falta de respeto, Expulsiones, Suspensiones, Consecuencias educativas, Promedio y Porcentaje de asistencia.

### Se obtiene:

Se obtiene desde la pestaña Alumnos/Informes/SuperReport

| FUNDACION EDUCACIONAL<br>COLEGIO DE LOS SS CC.<br>MANQUEHUE |          | Resu              | men               | de Co    | nducta | a y Asi        | istenc | ia    | 23-06   | -2016      | 10:35 |
|-------------------------------------------------------------|----------|-------------------|-------------------|----------|--------|----------------|--------|-------|---------|------------|-------|
| Curso: 7-A                                                  |          |                   |                   |          |        |                |        |       | 21-1    |            | 10    |
| Prof. Jefe: Bravo Avila Andres                              | Alberto  | 1                 | 1                 |          | т      |                | T      |       | Días ha | ábiles 195 | 5     |
| Nombre de Alumno                                            | Inasist. | Atrasos<br>Inicio | Atrasos<br>Inter. | Anota. + | Anota  | Falta<br>resp. | Exp.   | Susp. | C.Educ  | Prom       | %     |
| Aliste Luchsinger Sebastián                                 | 0        | 1                 | 0                 | 9        | 7      | 0              | 0      | 0     | 0       | 5,1        | 100   |
| Bracchitta Chavarri Ignacio                                 | 6        | 8                 | 0                 | 9        | 6      | 0              | 1      | 0     | 1       | 6,0        | 92,6  |
| Bustamante Flaño Juan Pablo                                 | 1        | 1                 | 0                 | 1        | 12     | 0              | 1      | 1     | 0       | 6,0        | 98,8  |
| Carvallo González Vicente Gabriel                           | 10       | 2                 | 0                 | 0        | 3      | 0              | 2      | 0     | 0       | 5,6        | 87,7  |
| Cazabón León Nikolas                                        | 1        | 0                 | 0                 | 3        | 0      | 0              | 0      | 0     | 0       | 6,7        | 98,8  |
| Chateau González Agustín Ignacio                            | 0        | 0                 | 0                 | 13       | 2      | 0              | 0      | 0     | 0       | 6,3        | 100   |
| de Lasa Castro José María                                   | 0        | 2                 | 0                 | 10       | 5      | 0              | 0      | 0     | 0       | 6,1        | 100   |
| Domenech Ávila Benjamín Iñaki                               | 1        | 0                 | 0                 | 2        | 3      | 0              | 0      | 0     | 0       | 6,2        | 98,8  |
| Fernández Peña León                                         | 4        | 7                 | 0                 | 3        | 19     | 0              | 3      | 1     | 3       | 5,0        | 95,1  |
| Gallardo Mendoza Daniel                                     | 2        | 0                 | 0                 | 4        | 6      | 0              | 0      | 0     | 0       | 5,8        | 97,5  |
| Hemández Vidal Guillermo                                    | 0        | 2                 | 0                 | 3        | 10     | 0              | 4      | 1     | 0       | 5,4        | 100   |
| Herreros Aguirre Gaspar                                     | 6        | 1                 | 0                 | 10       | 2      | 0              | 0      | 0     | 0       | 6,3        | 92,6  |
| Jiménez Sotomayor Santiago                                  | 2        | 0                 | 0                 | 10       | 2      | 0              | 1      | 0     | 0       | 6,2        | 97,5  |
| Köstner Uribe Clemente Andrés                               | 1        | 0                 | 0                 | 6        | 3      | 0              | 0      | 0     | 0       | 5,4        | 98,8  |
| Kouyoumdjian Velasco Martín                                 | 2        | 6                 | 0                 | 8        | 1      | 0              | 0      | 0     | 0       | 5,8        | 97,5  |
| Mankewitz Reyes Hernán                                      | 1        | 9                 | 0                 | 7        | 9      | 2              | 2      | 1     | 1       | 5,8        | 98,8  |
| Manzur Guzmán Maximiliano José                              | 6        | 0                 | 0                 | 3        | 2      | 0              | 0      | 0     | 0       | 6,3        | 92,6  |
| Méndez Bustos Sebastián                                     | 1        | 2                 | 0                 | 5        | 6      | 0              | 0      | 0     | 0       | 5,8        | 98,8  |
| Moraga Anguita José Pedro                                   | 2        | 1                 | 0                 | 8        | 9      | 0              | 2      | 1     | 1       | 5,4        | 97,5  |
| Mozó Laso Juan Esteban                                      | 5        | 0                 | 0                 | 9        | 12     | 0              | 1      | 0     | 2       | 5,1        | 93,8  |
| Munita Alid Santiago                                        | 2        | 4                 | 0                 | 5        | 7      | 0              | 0      | 0     | 0       | 5,9        | 97,5  |
| Pizarro Alemparte Benjamín José                             | 8        | 0                 | 0                 | 5        | 10     | 0              | 0      | 0     | 2       | 5,6        | 90,1  |
| Rubio Infante Benjamín Andrés                               | 1        | 0                 | 0                 | 8        | 7      | 0              | 0      | 0     | 0       | 5,3        | 98,8  |
| Sará Rivero Vicente Tomás                                   | 2        | 8                 | 0                 | 6        | 7      | 0              | 2      | 0     | 0       | 5,7        | 97,5  |
| Schiesewitz González Diego Andrés                           | 2        | 2                 | 0                 | 3        | 6      |                | 2      | 1     | 1       | 5,8        | 97,5  |
| Sepúlveda Bravo Ignacio Omar                                | 1        | 3                 | 0                 | 3        | 4      | 0              | 0      | 0     | 0       | 4.9        | 98,8  |
| Sepúlveda Negroni Andrés Ignado                             | 1        | 0                 | 0                 | 10       | 1      | 0              | 0      | 0     | 0       | 6,2        | 98,8  |
| Silva Muñoz Martín Andrés                                   | 1        | 2                 | 0                 | 9        | 1      | 0              | 1      | 0     | 0       | 6.2        | 98,8  |
| Sindair Cumsille Benjamín Lyonel                            | 3        | 1                 | 0                 | 7        | 4      | 0              | 0      | 0     | 0       | 6.1        | 96,3  |
| Soler Chamorro Beniamín Ignacio                             | 2        | 0                 | 0                 | 6        | 3      |                | 0      | 0     | 0       | 6.0        | 97.5  |
| Stambuk Santolava Milenko                                   | 9        | 0                 | 0                 | 6        | 2      |                | 0      | 0     | 0       | 5.7        | 88,9  |
| Torrealha Ariztía Arturo Conrado                            | 0        | 1                 | 0                 | 2        | 4      | 0              | 0      | 0     | 0       | 5.8        | 100   |
| Torrealba Maturana Vicente Agustín                          | 10       | ,                 | 0                 | 6        | ~      | 0              | 0      | 0     | 0       | 5,9        | 87.7  |
| Vera Johnson Horacio                                        | 0        | 2                 | 0                 | 10       | 11     | 0              | 0      | 0     | 2       | 5.7        | 100   |
| Vicanco del Río Clemente Darío                              | 0        | 0                 | 0                 | 8        | 2      | 0              | 0      | 0     | -       | 5.4        | 100   |
| Wittin Altmann Tomás                                        | 1        | 0                 | 0                 | 7        | 6      | 0              | 0      | 0     | 0       | 6.2        | 98.8  |
| Wittig Authania Tomas                                       | -        | 67                | 0                 | 224      | 107    | 3              | 22     | 6     | 12      | 5.7        | 067   |

NOTA: Recordar que para imprimir un informe, debemos posicionarnos sobre él, hacer **UN CLICK** y luego ir al botón de impresora.